## **BSYC** Calendar Instructions

### Step 1: Create an event in your calendar app.

You can create an event in your preference of calendar apps. Examples:

- Apple Users: iCal
- Gmail Users: Google Calendar
- Microsoft Users: Outlook

## Step 2: Invite <u>BSYC.Calendar@gmail.com</u>

Step 3: Remember to turn off video conferences (Zoom, Google Meet, Teams, etc.). This is important because the BSYC Calendar is on our public web site, BSYC.com.

Step 4: Add Event Details. This is optional. Examples:

- Text (examples: additional dates, RSVP (email or text number), Questions (email or text number), dress code)
- PDF Link (example: create an invitation in your choice of apps and publish to the web, for example Google Sheets, Google Docs, etc.)
- CheddarUp link
- Evite link
- Survey link

**Step 5: Confirm your event on the BSYC Calendar.** Go to <u>https://bsyc.com/events-calendar</u> and verify your event. You can modify your event, if necessary, by editing in your calendar app and resending your invite.

**USER ACCESS:** Events you create are automatically synced to the BSYC Calendar if you are an authorized user. All of the users who previously had access to the legacy BSYC Calendar (Committee chairpersons and select others) have access activated to this new calendar.

**USERS Without Access:** Anyone can invite <u>BSYC.Calendar@gmail.com</u> but the event will not be added to the BSYC Calendar unless the event is accepted by the BSYC Calendar admin.

## HELP: <u>bsyctech@gmail.com</u>

On the following pages are examples of for step by step instructions for creating an event in various calendar apps, such as Google Calendar. The instructions for other apps should be similar.

# **Google Calendar – Creating an Event**

**Video Conference Settings** - Before you create your event, you can uncheck Automatically add Google Meet video conferences to events.

|                     | Invite others                         |                 |                             |
|---------------------|---------------------------------------|-----------------|-----------------------------|
| General ^           | See guest list                        |                 |                             |
| Language and region | Add invitations to my calendar        |                 |                             |
| Time zone           | Only if the sender is known           | ÷               | 0                           |
| World clock         | Let others see all invitations if the | y have permissi | on to view or edit my event |
| Event settings      | Automatically add Google Meet vi      | deo conference  | s to events I create        |

### Create an Event and invite bsyc.calendar@gmail.com

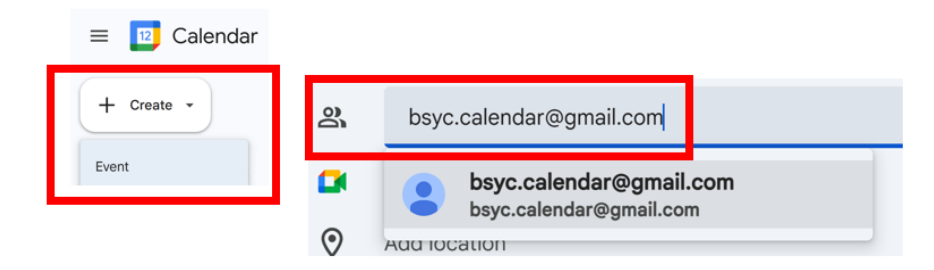

If your default setting for video conference is not unchecked, you Remove conference

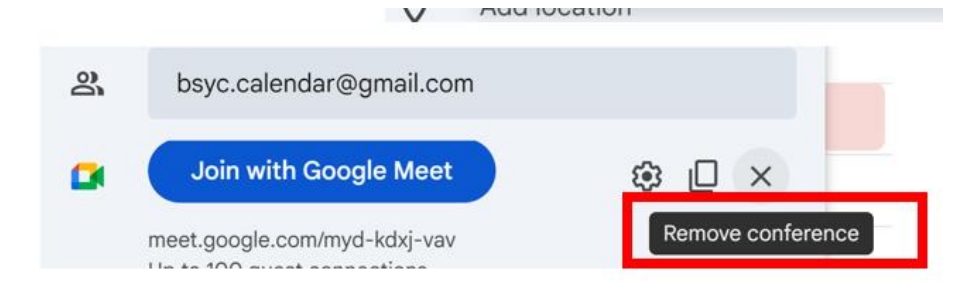

#### Click on Save and then click on Send

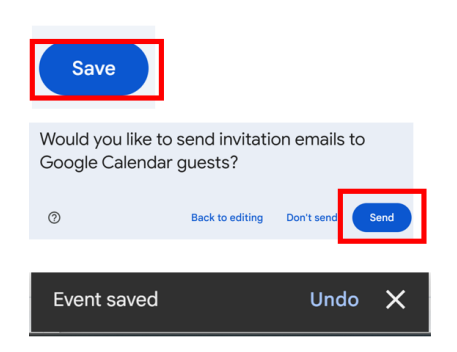

## Microsoft Outlook:

| New Event - Meeting                                                                                                    |                                                                  |  |  |  |
|----------------------------------------------------------------------------------------------------|------------------------------------------------------------------|--|--|--|
| Event                                                                                                    |                                                                  |  |  |  |
| $\overrightarrow{\sim}$ Response options $\checkmark$ Busy $\checkmark$ $\textcircled{C}$ 15 minutes before $\checkmark$ $\textcircled{C}$ Categorize $\checkmark$ $\textcircled{C}$ Private $\cdots$ |                                                                  |  |  |  |
| ▷ Send   ∨                                                                                                    |                                                                  |  |  |  |
|                                                                                                    | New Event   Skype meeting                                        |  |  |  |
|                                                                                                    | bsyc.calendar@gmail.com × Optional                               |  |  |  |
| Ŀ                                                                                                    | 1/13/2025 	☐ 5:00 PM ∨ to 5:30 PM ∨ ⊕ ⊘ Make recurring ● All day |  |  |  |
| 0                                                                                                    | Search for a location                                            |  |  |  |
| ≡                                                                                                    | Add a description or attach documents                            |  |  |  |